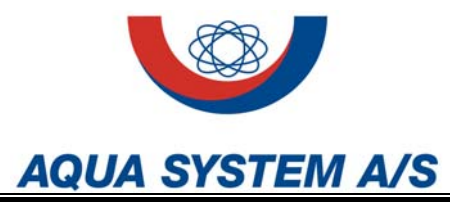

# Instruction manual for Aqua System UV-disinfection unit

# Type AQS-UV L Mn/200 ES

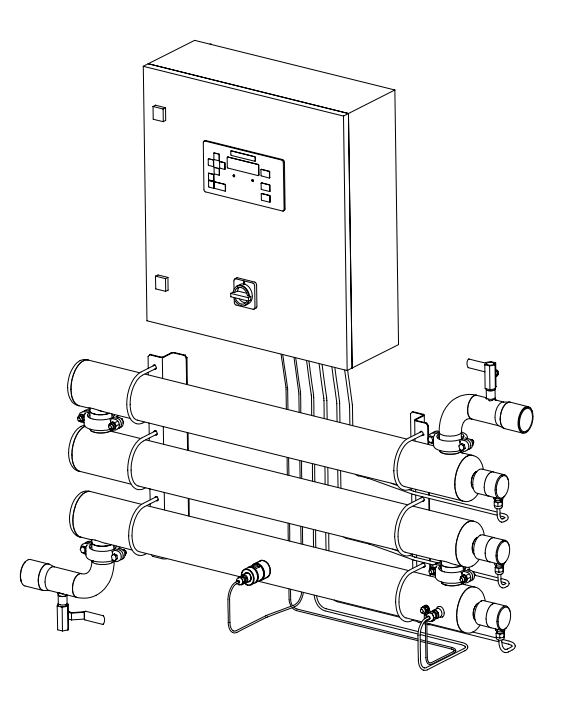

# AQUA SYSTEM A/S

Avnvej 14 DK-7400 Herning Tel: +45 9722 0033 Fax: +45 9721 4639 info@aquasystem.dk www.aquasystem.dk

Version 01.2009

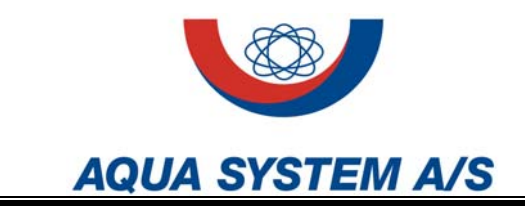

1 Safety instructions and warnings

The following symbols in this manual point out the safety precautions. It means that your attention is needed and that your safety is involved.

This symbol is used to indicate the presence of a hazard, which can or will cause severe personal injury, if the warning is

# WARNING!

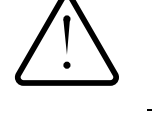

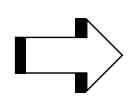

ignored.
CAUTION!

This symbol indicates the presence of hazard, which will or can cause property damage if the instructions are not observed.

## NOTE!

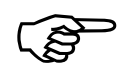

This type of instruction indicates a situation that if not avoided, could result in damage to the equipment.

It is the owner's and operator's responsibility to see that any person involved with the installation, use or operation of this equipment follows all safety instructions.

Read all safety instructions carefully and insist that those working with you and for you shall follow them. Not following the instructions may cause severe personal injury or damage the equipment beyond repair.

Before installing the unit please check for any possible transportation damage. In case of damage, this must be reported immediately upon receipt of the unit.

Do not allow this equipment to be used if it is faulty or the operator does not understand the proper use.

Only authorised persons must carry out service and maintenance. Great care must be taken when handling equipment for potable water.

Only original spare parts must be used. Use of other spare parts or unauthorised modifications of the unit will void the guarantee. Use of original spare parts ensures safe operation and durability of your plant. Original spare parts can be delivered by your local dealer or by Aqua System A/S. A maintenance contract is the best way to assure a long lifetime of the unit.

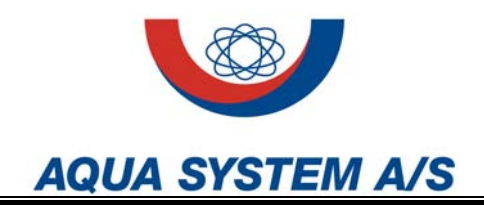

If you do not completely understand the information in this manual, do not hesitate to contact your local dealer or Aqua System A/S directly.

By enquiries please enclose information of type, serial no. and building year. This information is written on the nameplate of the unit.

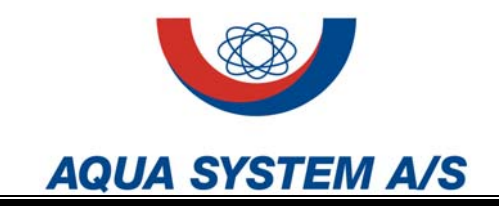

1 Purpose of AQS-UV disinfection units

The AQS-UV L Mn/200 units are intended to disinfect process water with low UV transmittance, which is not of bacteriological acceptable quality. The AQS-UV unit uses UV-C light with wavelength 254 nm, to kill or inactivate bacteria and viruses in the water.

For more details concerning UV-disinfection please refer to special Aqua System publications.

The UV-radiation is extremely harmful to all living organisms.

Do not look at the burning lamp with the naked eye.

### WARNING!

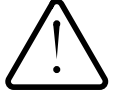

2 Limitations of use

Certain inorganic salts (e.g. of iron and magnesium) as well as organic matters absorb the UV-light and thus reduce the

capacity of the unit. The water must be free of suspended solids. If necessary a fine filter must be installed. A high content of dissolved or suspended solids can result in rapid contamination of the quartz sleeve. The contamination must be removed mechanically or by e.g. nitric or citric acid to restore the unit's capacity.

#### NOTE!

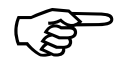

Do not use hydrochloric acid or sulphuric acid for cleaning of the unit since it would lead to serious corrosion damage of the stainless steel.

The flow capacity of the unit depends on the UV-transmittance of the water. The flow must be limited according to the nominal capacity according to the capacity table in section G1.These capacities are based upon a guaranteed radiation dose of 400  $J/m^2$ , even at the end of the lifetime of the UV-lamp. In units fitted with an UV-sensor (type S), the radiation intensity is constantly monitored and an alarm is given in case of malfunction.

## WARNING!

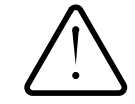

Upon power failure the function of the unit stops immediately. It is therefore recommended to install a fail close valve (e.g. solenoid valve) that will disrupt the water supply from the unit in case of alarm or power failure.

## WARNING!

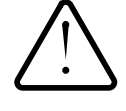

Bacteria and viruses can grow in the purified water unless care is taken to prevent re-infection. If the unit is installed in an existing piping system it is recommended to disinfect the downstream piping system before taken the unit into use.

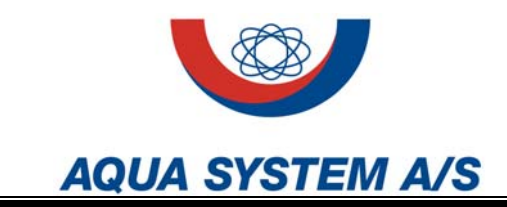

1 Scope of delivery

In the description of the type AQS-UV L Mn/200 ES the "n" indicates the number of UV reactors. Make sure that the following parts are included in the packing box.

- AQS-UV-reactors mounted on wall brackets (W) or as a unit (U)
- Electrical switchboard with GENO-UV-tronic2, cables for UV-lamps and UV-sensor
- Quartz sleeves
- UV-lamps
- Viton rubber gasket and sealing paste
- Wall brackets (W) or unit (U)
- This manual

# 2 Mechanical installation

An example of an installation AQS-UV L M3/200 ESW is shown in Figure 1:

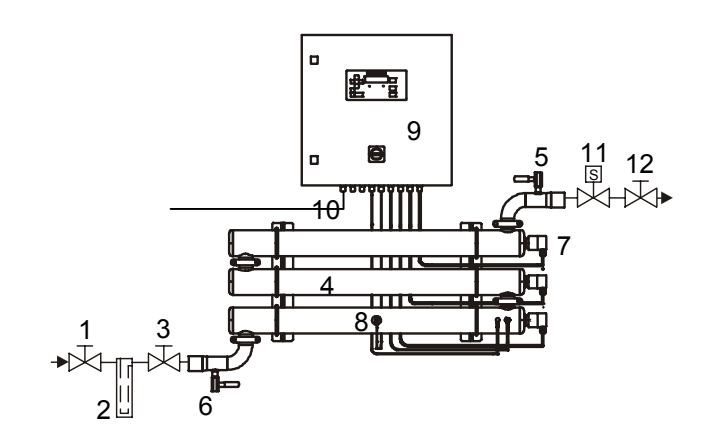

Figure 1: Installation

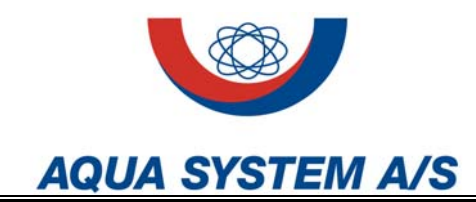

- 1. Inlet shut off valve
- 2. Cartridge filter
- 3. Filter shut off valve
- 4. AQS-UV unit
- 5. Top flushing valve
- 6. Bottom flushing valve
- 7. PVC top
- 8. UV-sensor
- 9. Electrical switchboard
- 10. Electrical power (230 V/50 Hz)
- 11. Automatic shut off valve
- 12. Outlet shut off valve

Only Pos. 4 – 9 is included in the scope of delivery.

# CAUTION!

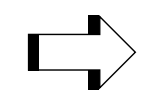

A qualified person according to local rules for drinking water installations must do the installation in the piping system.

Upstream and downstream of the unit, two manual valves must be installed in order to allow for chemical cleaning of the quartz sleeves.

The water flow through the unit must not exceed the nominal flow according to the technical specifications (see section G1)

In a distance of minimum 1 meter from both inlet and outlet the connecting pipe must be made from UV-resistant material (Common PVC is not UV-resistant) or a pipe bend of UV-resistant material must be fitted on the inlet and outlet.

The direction of the flow through the equipment must follow the arrow in order to ensure proper venting of the unit.

#### NOTE!

(B)

The lamps should only be switched on when the unit is filled with water to ensure proper cooling of the lamp.

This type of unit can only be mounted as shown. For vertical mounting please order a unit with type designation v (flushing valve fitted at the top for manual venting).

Enough space must be left for installation and change of quartz sleeve and UV-lamp (See Figure 5, section G).

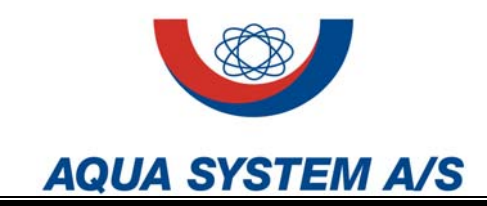

The quartz sleeve is installed as shown on Figure 2 in the following steps:

- Remove the PVC nut (3).
- Insert the open end of the quartz sleeve (2) into the rubber gasket (4). The long cone of the gasket should be close to the end of the quartz sleeve. 2 – 4 mm of the quartz sleeve should extend through the rubber gasket.
- Apply the sealing paste on the outside of the viton rubber gasket only (4).

Figure 2: Installation of quartz sleeve

1

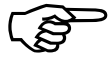

# NOTE!

The quartz sleeve is fragile and may break if subjected to strain or impact.

2.4 MM

- Insert the quartz sleeve into the reactor chamber (1). Be sure to fit the sleeve into the centre hole of the sleeve support inside the reactor.
- Mount the compression ring (5) onto the lamp-connecting branch.
- Mount the PVC nut (3) on the lamp-connecting branch.

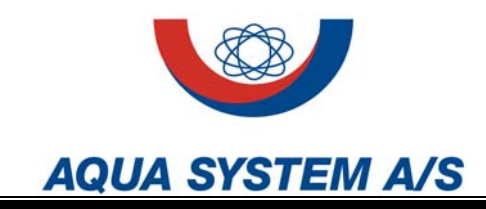

# NOTE!

(B)

Do not apply excessive torque on the nuts. Due to tolerances in the components used, it may happen that proper seal is obtained before the nut touches the reactor vessel.

- Test the vessel for tightness by filling it with water and applying pressure not exceeding the test pressure indicated on the nameplate.
- **3** Electrical installation

1

The GENO-UV-tronic2 is fitted with the necessary electrical cabling ready for mounting on the wall (type W) or mounted on a frame (type U).

Figure 3: Installation of UV-lamp

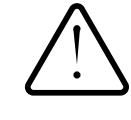

## WARNING!

6

Do not plug in the unit before properly assembled.

Always unplug the unit before doing any service jobs on the unit.

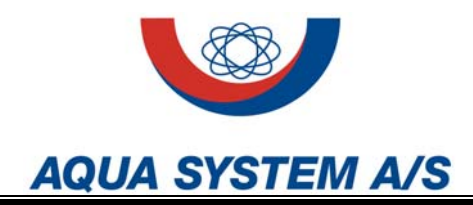

• Select a place for the switchboard, taking the cable length in consideration (type W)

### NOTE!

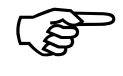

The cables for the lamp and for the sensor should not be lengthened.

- Mount the control box on the wall (type W)
- Insert the UV-sensor into the measuring window. Secure it with the knurled nut (type W).

### NOTE!

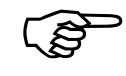

The knurled nut should be tightened by hand only. Do not use any tools.

- Mount the thermo sensor and the earth wire (type W)
- Unpack the UV-lamp (6) and insert into the quartz sleeve.
   Do not touch the lamp glass with the fingers. The 4-pin end of the lamp has to stick out of the quartz sleeve

### NOTE!

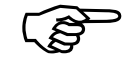

The UV-lamp is fragile and may break if subjected to strain or impact

- Place the PVC top (7) close to the compression plate. Insert the UV-lamp into the lamp socket.
- Carefully push the lamp into the quartz tubes until it reaches the bottom of the quartz sleeve.
- Mount the PVC top on the PVC nut with a firm pressure.
- Switch on the power supply. The unit is now ready for switch on.

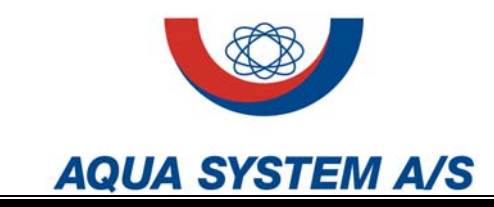

# The GENO- UV-tronic<sub>2</sub> control box

# Content

| 1 Introduction                                                                                                    | D-1                                                         |
|----------------------------------------------------------------------------------------------------|-------------------------------------------------------------|
| 2 Directions for use<br>2.1 Fundamental use                                                                                                    | D-2<br>D-3                                                  |
| 3 Control menu.<br>3.1 Language<br>3.2 Unit.<br>3.3 Type<br>3.4 Options.<br>3.5 Failure memory.<br>3.6 Diagnostics.<br>3.7 Set time.<br>3.8 Emergency operation.<br>3.9 Service phone number. | D-4<br>D-4<br>D-5<br>D-5<br>D-6<br>D-6<br>D-8<br>D-8<br>D-8 |
| <ul> <li>4 Unit menu</li> <li>4.1 Configuration</li> <li>4.2 Delays</li> <li>4.3 Service data</li> <li>4.4 Operation data</li> <li>4.5 Basic settings</li> </ul>                              | D-8<br>D-9<br>D-12<br>D-13<br>D-14<br>D-15                  |
| 5 Factory values                                                                                                    | D-16                                                        |

# **1** Introduction

Chlorominator<sup>®</sup> Type IV and Industrial-UV-Units are controlled and supervised with the  ${\sf GENO}^{\$}\text{-}{\sf UV}\text{-}{\sf tronic}_2.$ 

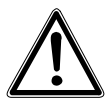

**Warning!** If incorrect operation or incorrect settings are performed a hazard which can or will cause severe personal injury or damage the equipment is presence.

Only perform the settings described in this chapter!

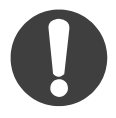

All work inside the unit including change of parameters must only be carried out by Aqua System A/S or by Aqua System A/S qualified and trained persons.

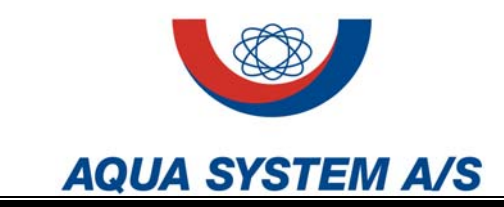

# 2 Directions for use

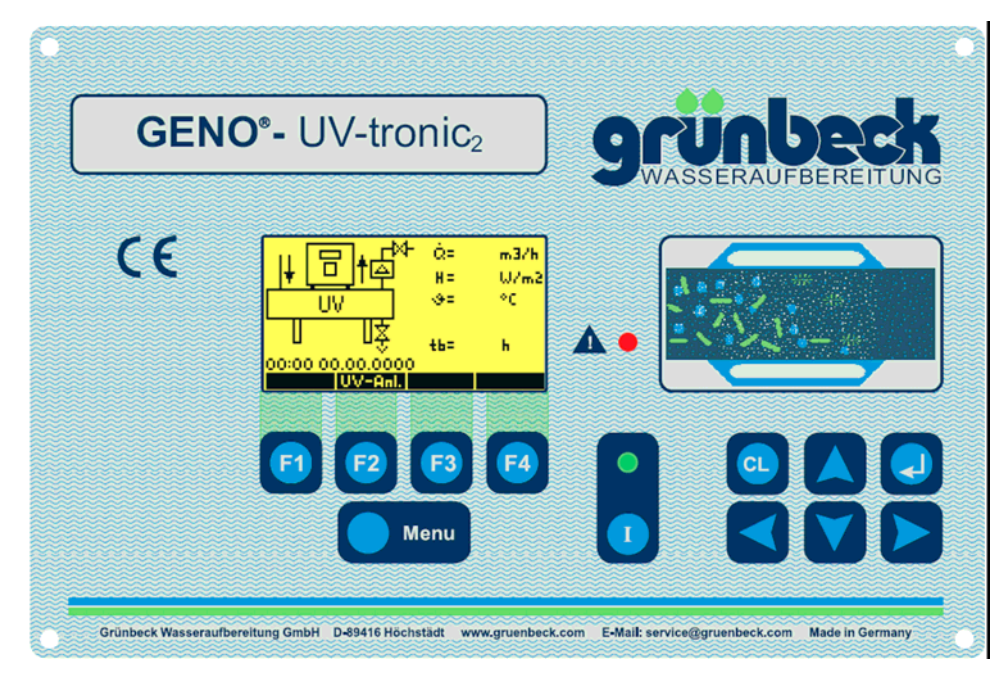

GENO-UV-tronic<sub>2</sub> front layout.

| F1   | Used in Menu's "Yes"                                                                                                    |
|------|----------------------------------------------------------------------------------------------------|
| F2   | Access the parameter menu for the unit or used in menu's "No"                                                                                                    |
| F3   | Not in use                                                                                                    |
| F4   | Used in Menu's "Exit"                                                                                                    |
| Menu | Access the control menu                                                                                                    |
|      | Switches the unit on and off<br>(The green LED is lit when the unit is on. The green LED flashes during<br>start-up and when the unit is in emergency operation mode) |
| CL   | Sign for alarms<br>Return without altering settings                                                                                                    |
|      | Enter                                                                                                    |
|      | Cursor left and right                                                                                                    |
|      | Cursor up and down or settings up and down                                                                                                    |
|      | The red LED is lit when an error is present                                                                                                    |

MA Mn200 ES UV-tronic2 UK 09 0128 D

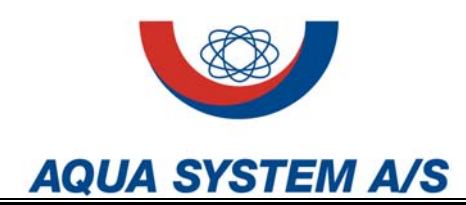

m3/h

W/m2

٩C.

h

**F**4

# 2.1 Fundamental use

Ъ

UV

00:00 00.00.000 UV-Anl.

**F2** 

ά=

H =

=ى

tb=

F3

Menu

In the control menu (Menu) and in the parameter menu 
there is two possibilities to choose from, display and input.

- If "display" is selected all parameters are visible but no changes can be made
- If "input" is selected parameters can be altered depending on the code selected

## Entering code:

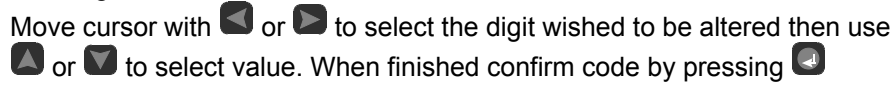

Entering menu

**F1** 

|                                 | Codes:                                                                          |                                                                                                    |
|---------------------------------|---------------------------------------------------------------------------------|----------------------------------------------------------------------------------------------------|
| Code: 0000<br>8800              | The codes for alternative qualified and train available for generative sectors. | ering values are for Aqua System or by Aqua System<br>ed persons available only. The following codes are<br>eral use. |
| Entering code                   | Code 95<br>Code 156                                                             | Normal operation<br>Emergency operation                                                                               |
|                                 | Display:                                                                        |                                                                                                    |
|                                 | • PC and UV la active.                                                          | mps are lit. (Photo chemical lamp and UV lamp) Unit is                                                                |
|                                 | <ul> <li>(Option)<br/>installed</li> </ul>                                      | Solenoid valve is and closed.                                                                                         |
|                                 | (Option) Water meter is     installed                                           |                                                                                                    |
| 00:00 00.00.0000<br>Chlorom.    | <ul> <li>(Option)<br/>installed</li> </ul>                                      | Rinsing valve is<br>and open. (Coloured                                                                               |
| Display, Excample Chlorominator | black)                                                                          |                                                                                                    |

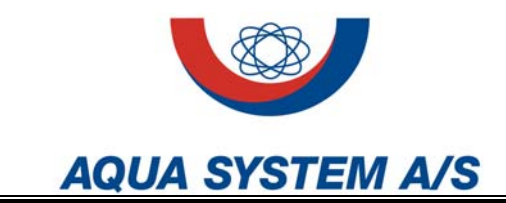

# 3 Control menu

In this menu is located the fundamental settings for the unit as language, unit type, accessories and so. The menu is accessible by first pressing the

button  $\bigcirc$  and hereafter the choice is between display  $\bigcirc$  and input  $\bigcirc$ .

Using exit returns to the previous display. If display is chosen all parameters in the control menu can be viewed but no changes can be made. Using the input button a code is required (Only availble for Aqua System A/S

service personel) Type the code and enter with

The control menu has the following choices:

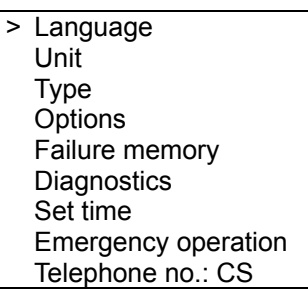

The selection is made with the arrow keys  $\square$  and  $\square$  using the enter key  $\square$  the submenu can be accessed. Using exit  $\square$  returns to the previously display.

R

| 3.1 | Language | Choice of control menu language<br>Options |                                                     |  |
|-----|----------|--------------------------------------------|-----------------------------------------------------|--|
|     |          | Language                                   | Deutsch<br>English<br>Francais<br>Italiano<br>Dansk |  |
| 3.2 | Unit     | Choose bet                                 | ween UV unit or Chlorominat                         |  |

| 3.2 | Unit | Choose  | Options                  |  |
|-----|------|---------|--------------------------|--|
|     |      | Options |                          |  |
|     |      | Unit    | UV-Unit<br>Chlorominator |  |
|     |      |         | Ghioronniator            |  |

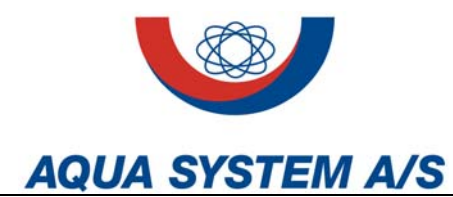

| 3.3                                                        | Туре                                         | Choose type of UV unit<br>Options                                                                                          |                                                                                                    |                                                              |
|------------------------------------------------------------|----------------------------------------------|----------------------------------------------------------------------------------------------------|----------------------------------------------------------------------------------------------------|--------------------------------------------------------------|
|                                                            |                                              | UV unit                                                                                                    | 2/200 ES, 3/200 ES, 3/<br>ES                                                                                                    | 200 ES, 4/200 ES, 5/200 ES, 6/200                            |
|                                                            |                                              | Chlorominator <sup>®</sup>                                                                                                 | III 5/E, III 10/E, III 15/E,<br>III 60/E                                                                                                    | III 20/E, III 30/E, III 40/E, III 50/E,                      |
| 3.4                                                        | Options                                      | In this menu optic                                                                                                    | onal modules can be insta                                                                                                    | lled, selected and configured.                               |
| 3.4.1 Potentia<br>module for GI                            | l free relay<br>ENO <sup>®</sup> -UV-tronic₂ | Used for detailed<br>for external cont<br>can be set as ex<br>whether the rela<br>case of an error.                        | d reports regarding errors<br>rol equipment. The modu<br>sisting and it can be chos<br>ys should open or close                               | s MK 200 / 8 RA<br>Ile<br>en<br>in                           |
|                                                            |                                              | <b>Options</b><br>(NO = normally op                                                                                        | pen / NC = normally closed                                                                                                    | )                                                            |
|                                                            |                                              | Existing                                                                                                    |                                                                                                    | Yes / No                                                     |
|                                                            |                                              | 1-Maintenance ↑                                                                                                    | (Period of service elapse                                                                                                    | d) NO/NC                                                     |
|                                                            |                                              | 2-Temperature ↑                                                                                                    | (Max. temperature excee                                                                                                    | ded) NO/NC                                                   |
|                                                            |                                              | 3-Irradiance $\downarrow$ (U                                                                                               | V intensity too low)                                                                                                    | NO/NC                                                        |
|                                                            |                                              | 4-Flow ↑ (Max. fl                                                                                                    | ow rate exceeded)                                                                                                    | NO/NC                                                        |
|                                                            |                                              | 6-UV-Lamp (UV                                                                                                    | Lamp defect)                                                                                                    | NO/NC                                                        |
| 3.4.2 Analogue module for<br>GENO <sup>®</sup> -UV-tronic₂ |                                              | Module for conversion values to be use<br>When setting the<br>of signal and the<br>chosen. (E.g. 0-2<br>m <sup>3</sup> /h) | erting internal measuring<br>ed at external equipment.<br>e parameters both the typ<br>e value of the signal can l<br>20mA correspond to 0-8 | MK 200 / 4 AA<br>be<br>be                                    |
|                                                            |                                              | Options                                                                                                    |                                                                                                    |                                                              |
|                                                            |                                              | Existing                                                                                                    |                                                                                                    | Yes / No                                                     |
|                                                            |                                              | <b>1-Flow</b><br>Type<br>Minimum<br>Maximum                                                                                |                                                                                                    | 0-20 mA / 4-20 mA / 0-5 V / 0-10 V<br>XXX m³/h<br>XXX m³/h   |
|                                                            |                                              | <b>2-Irradiance</b><br>Type<br>Minimum<br>Maximum                                                                          |                                                                                                    | 0-20 mA / 4-20 mA / 0-5 V / 0-10 V<br>XX.X W/m²<br>XX.X W/m² |
|                                                            |                                              | <b>3-Temperature</b><br>Type<br>Minimum<br>Maximum                                                                         |                                                                                                    | 0-20 mA / 4-20 mA / 0-5 V / 0-10 V<br>XX °C<br>XX °C         |

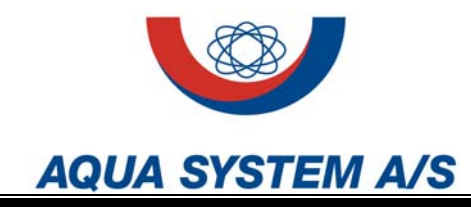

| 3.4.3 Alarm modem for GENO <sup>®</sup> -UV-tronic <sub>2</sub> | Module for the possibility to have error reports via a Fax machine or as a text message.                                                                                                    |                                                                  |
|-----------------------------------------------------------------|----------------------------------------------------------------------------------------------------|------------------------------------------------------------------|
|                                                                 | <b>Note:</b> The configuration of the modem cannot be done by the GEN tronic <sub>2</sub> . A PC must be connected to the GENO <sup>®</sup> -UV-tronic <sub>2</sub> and the following the alarm modem must be used for configuration.                                                                                                    | NO <sup>®</sup> -UV-<br>software                                 |
| 3.5 Failure memory                                              | The failure memory contains the last 16 errors placing the latest error to (Position 1). Each position in the failure memory shows the error to date and time the error occurred. Reset of the failure memory can by pressing (clear). A password will be required. When the 16 in the failure memory is full the newest error will then automatically oldest one. | rror in top<br>ext and the<br>be done<br>positions<br>delete the |
| 3.6 Diagnostics                                                 | The diagnostics menu can be used whilst tracing an error. The state<br>the inputs and outputs can be read and furthermore the state of th<br>can be altered as a part of an easier error tracking. (Password is r<br>altering)                                                                                                    | te of all<br>e outputs<br>equired for                            |
| 3.6.1 Digital inputs                                            | The state of the digital inputs can only be shown. No change is po                                                                                                    | ssible.                                                          |
|                                                                 | Display                                                                                                    |                                                                  |
|                                                                 | 1-Water meter                                                                                                    | ON / OFF                                                         |
|                                                                 | 2-Remote control                                                                                                    | ON / OFF                                                         |
|                                                                 | 3-Monitor EVG 1                                                                                                    | ON / OFF                                                         |
|                                                                 | 4-Monitor EVG 2                                                                                                    | ON / OFF                                                         |
|                                                                 | 5-Monitor EVG 3                                                                                                    | ON / OFF                                                         |
|                                                                 | 6-Monitor EVG 4                                                                                                    | ON / OFF                                                         |
|                                                                 | 7-Monitor EVG 5                                                                                                    | ON / OFF                                                         |
|                                                                 | 8-Monitor EVG 6                                                                                                    | ON / OFF                                                         |
|                                                                 | 10-Thermostat                                                                                                    | ON / OFF                                                         |

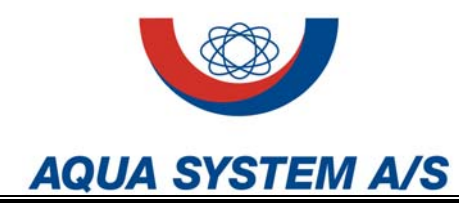

| 3.6.2 Digital outputs                                                                                                  | The state of the digital outputs can be shown and altering the possible. (For altering a password is required)                                                                                                    | output is                                                                                                    |
|----------------------------------------------------------------------------------------------------|----------------------------------------------------------------------------------------------------|----------------------------------------------------------------------------------------------------|
|                                                                                                    | Display                                                                                                    |                                                                                                    |
|                                                                                                    | 1-Safety valve                                                                                                    | ON / OFF                                                                                                    |
|                                                                                                    | 2-Rinsing valve                                                                                                    | ON / OFF                                                                                                    |
|                                                                                                    | 3-Signal horn                                                                                                    | ON / OFF                                                                                                    |
|                                                                                                    | 5-Activation EVG                                                                                                    | ON / OFF                                                                                                    |
|                                                                                                    | 6-Activation Photochemical lamp                                                                                                    | ON / OFF                                                                                                    |
|                                                                                                    | 7-Maintenance ↑↑                                                                                                    | ON / OFF                                                                                                    |
|                                                                                                    | 8-Collective alarm                                                                                                    | ON / OFF                                                                                                    |
|                                                                                                    | Optional messages for GENO <sup>®</sup> -UV-tronic <sub>2</sub>                                                                                                    |                                                                                                    |
|                                                                                                    | 1-Maintenance ↑                                                                                                    | ON / OFF                                                                                                    |
|                                                                                                    | 2-Temperature ↑                                                                                                    | ON / OFF                                                                                                    |
|                                                                                                    | 3-Irradiance ↓                                                                                                    | ON / OFF                                                                                                    |
|                                                                                                    | 4-Flow ↑                                                                                                    | ON / OFF                                                                                                    |
|                                                                                                    | 6-UV lamp                                                                                                    | ON / OFF                                                                                                    |
|                                                                                                    |                                                                                                    |                                                                                                    |
|                                                                                                    | <b>Note:</b> If a digital output is changed the unit automatically switches not automatically back on when the digital output must be done manually afterwards.                                                                                                    | ches off. The<br>it is reset. This                                                                                                    |
| 3.6.3 Analogue inputs                                                                                                  | <b>Note:</b> If a digital output is changed the unit automatically switch<br>unit switches not automatically back on when the digital output<br>must be done manually afterwards.<br>The state of the analogue inputs can only be shown. No chan                                                                                                    | ches off. The<br>it is reset. This<br>ge is possible.                                                                                             |
| 3.6.3 Analogue inputs                                                                                                  | Note: If a digital output is changed the unit automatically switch<br>unit switches not automatically back on when the digital output<br>must be done manually afterwards.<br>The state of the analogue inputs can only be shown. No chan<br>Display                                                                                                    | ches off. The<br>it is reset. This<br>ge is possible.                                                                                             |
| 3.6.3 Analogue inputs                                                                                                  | Note: If a digital output is changed the unit automatically switch<br>unit switches not automatically back on when the digital output<br>must be done manually afterwards.<br>The state of the analogue inputs can only be shown. No chan<br>Display<br>3-Irradiance                                                                                                    | ches off. The<br>it is reset. This<br>ge is possible.<br>V                                                                                        |
| 3.6.3 Analogue inputs                                                                                                  | Note: If a digital output is changed the unit automatically switcunit switches not automatically back on when the digital output must be done manually afterwards.<br>The state of the analogue inputs can only be shown. No chan <b>Display</b><br>3-Irradiance<br>4-Temperature                                                                                                    | ches off. The<br>it is reset. This<br>ge is possible.<br>V<br>°C                                                                                  |
| 3.6.3 Analogue inputs                                                                                                  | Note: If a digital output is changed the unit automatically switch<br>unit switches not automatically back on when the digital output<br>must be done manually afterwards.<br>The state of the analogue inputs can only be shown. No chan<br>Display<br>3-Irradiance<br>4-Temperature<br>5-Water meter                                                                                                    | ches off. The<br>it is reset. This<br>ge is possible.<br>V<br>°C<br>Hz                                                                            |
| 3.6.3 Analogue inputs<br>3.6.4 Analogue outputs<br>(Analogue module for<br>GENO <sup>®</sup> -UV-tronic <sub>2</sub> ) | Note: If a digital output is changed the unit automatically switcunit switches not automatically back on when the digital output must be done manually afterwards.<br>The state of the analogue inputs can only be shown. No chan <b>Display</b><br>3-Irradiance<br>4-Temperature<br>5-Water meter<br>The state of the analogue inputs can be shown and altering the possible. (For altering a password is required). The type of signature of the setting at point 3.4.2 (mA or V).                                                                        | ches off. The<br>it is reset. This<br>ge is possible.<br>V<br>°C<br>Hz<br>ne output is<br>gnal is                                                 |
| 3.6.3 Analogue inputs<br>3.6.4 Analogue outputs<br>(Analogue module for<br>GENO <sup>®</sup> -UV-tronic <sub>2</sub> ) | <ul> <li>Note: If a digital output is changed the unit automatically switcunit switches not automatically back on when the digital output must be done manually afterwards.</li> <li>The state of the analogue inputs can only be shown. No chan Display</li> <li>3-Irradiance</li> <li>4-Temperature</li> <li>5-Water meter</li> <li>The state of the analogue inputs can be shown and altering the possible. (For altering a password is required). The type of signal determined by the setting at point 3.4.2 (mA or V).</li> <li>Display</li> </ul>    | ches off. The<br>it is reset. This<br>ge is possible.<br>V<br>°C<br>Hz<br>ne output is<br>gnal is                                                 |
| 3.6.3 Analogue inputs<br>3.6.4 Analogue outputs<br>(Analogue module for<br>GENO <sup>®</sup> -UV-tronic <sub>2</sub> ) | <ul> <li>Note: If a digital output is changed the unit automatically switch unit switches not automatically back on when the digital output must be done manually afterwards.</li> <li>The state of the analogue inputs can only be shown. No change 3-Irradiance</li> <li>4-Temperature</li> <li>5-Water meter</li> <li>The state of the analogue inputs can be shown and altering the possible. (For altering a password is required). The type of signal determined by the setting at point 3.4.2 (mA or V).</li> <li>Display</li> <li>1-Flow</li> </ul> | ches off. The<br>it is reset. This<br>ge is possible.<br>V<br>°C<br>Hz<br>ne output is<br>gnal is<br>XX mA / XX V                                 |
| 3.6.3 Analogue inputs<br>3.6.4 Analogue outputs<br>(Analogue module for<br>GENO <sup>®</sup> -UV-tronic <sub>2</sub> ) | Note: If a digital output is changed the unit automatically switcunit switches not automatically back on when the digital output must be done manually afterwards.<br>The state of the analogue inputs can only be shown. No chanter <b>Display</b><br>3-Irradiance<br>4-Temperature<br>5-Water meter<br>The state of the analogue inputs can be shown and altering the possible. (For altering a password is required). The type of significant determined by the setting at point 3.4.2 (mA or V).<br><b>Display</b><br>1-Flow<br>2-Irradiance            | ches off. The<br>it is reset. This<br>ge is possible.<br>V<br>°C<br>Hz<br>ne output is<br>gnal is<br>XX mA / XX V<br>XX mA / XX V                 |
| 3.6.3 Analogue inputs<br>3.6.4 Analogue outputs<br>(Analogue module for<br>GENO <sup>®</sup> -UV-tronic <sub>2</sub> ) | Note: If a digital output is changed the unit automatically switt<br>unit switches not automatically back on when the digital output<br>must be done manually afterwards.<br>The state of the analogue inputs can only be shown. No chan<br>Display<br>3-Irradiance<br>4-Temperature<br>5-Water meter<br>The state of the analogue inputs can be shown and altering th<br>possible. (For altering a password is required). The type of sig<br>determined by the setting at point 3.4.2 (mA or V).<br>Display<br>1-Flow<br>2-Irradiance<br>3-Temperature     | ches off. The<br>it is reset. This<br>ge is possible.<br>V<br>°C<br>Hz<br>ne output is<br>gnal is<br>XX mA / XX V<br>XX mA / XX V<br>XX mA / XX V |

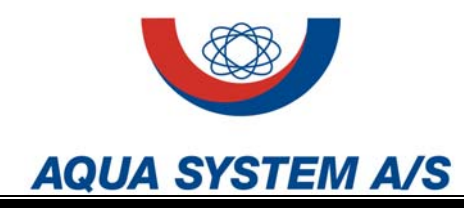

3.7 Set time

The GENO<sup>®</sup>-UV-tronic<sub>2</sub> is equipped with a real time clock so normal no adjustment is required. If an adjustment is necessary it here can be carried out.

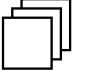

**Note:** There is no automatic change from summertime to wintertime and opposite.

3.8 Emergency operation (Code 156)

When emergency operation is chosen all error are ignored and the unit will be running without supervision. The safety solenoid valve will be opened if installed.

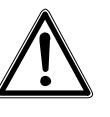

**Warning!** As all errors are ignored at emergency operation the possibility for not sufficient disinfection of the water is present. The emergency operation mode therefore must only be used in case of emergency and only for a short time. The decision to run in emergency operation mode demands competent valuation whether it is responsible or not.

3.9 Telephone no. CS

Here the telephone number for the costumer service can be displayed / entered.

# 4 Parameter menu

In this menu the specific settings for the chosen unit type are located. Pressing accesses the menu and hereafter the choice is between display and input . Using exit returns to the previous display. If display is chosen all parameters in the control menu can be viewed but no changes can be made. Using the input button a code is required (Only availble for Aqua

System A/S service personel) Type the code and enter with

The control menu has the following choices:

Configuration
 Delays
 Service data
 Operation data
 Basic settings

The selection is made with the arrow keys  $\square$  and  $\square$  using the enter key  $\square$  the submenu can be accessed. Using exit  $\square$  returns to the previously display.

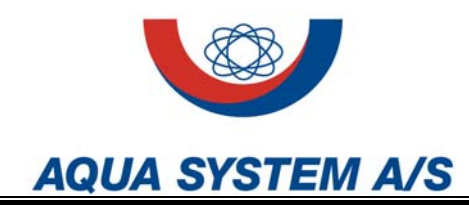

| 4.1 Configuration                                                                                                    |                                                                                                    | In the configuration menu the components for the Unit type chosen in the Control menu can be installed and configured. E.g. temperature sensor, safety valve, UV-sensor and water meter.                                                                                                    |                                              |  |
|----------------------------------------------------------------------------------------------------|----------------------------------------------------------------------------------------------------|----------------------------------------------------------------------------------------------------|----------------------------------------------|--|
| 4.1.1 Temperature sensor                                                                                                    |                                                                                                    | The temperature sensor is for protecting the unit against overheating. All lamps will shut down when the sat maximum temperature is reached to prevent overheating. When the temperature drops the unit will automatically turn the lamps on again when the restart temperature is reached. |                                              |  |
|                                                                                                    |                                                                                                    | Options<br>Eviating                                                                                                    |                                              |  |
|                                                                                                    |                                                                                                    | Existing<br>Maximum temperature                                                                                                    | XX °C.                                       |  |
|                                                                                                    |                                                                                                    | Restart temperature                                                                                                    | XX °C                                        |  |
| [                                                                                                    | Ĵ.                                                                                                    | <b>Note:</b> The restart temperature has to be at least 2°C below t temperature.                                                                                                    | he maximum                                   |  |
| <b>Note:</b> When the maximum temperature is exceeded the option will be activated depending on the settings at point 4.1.5. |                                                                                                    | onal safety valve                                                                                                    |                                              |  |
| 4.1.2 Rinsing valve                                                                                                    |                                                                                                    | If an optional rinsing valve is available it here can be activate<br>"rinsing on" temperature is exceeded water will be lead to dra<br>water flow to cool the unit. The rinsing valve will remain oper<br>"rinsing off" temperature is reached.                                             | ed. When the<br>ain to obtain<br>a until the |  |
|                                                                                                    |                                                                                                    | Options                                                                                                    |                                              |  |
|                                                                                                    |                                                                                                    | Existing                                                                                                    | YES / NO                                     |  |
|                                                                                                    |                                                                                                    | Rinsing on                                                                                                    | XX °C                                        |  |
|                                                                                                    |                                                                                                    | Rinsing off                                                                                                    | XX °C                                        |  |
| [                                                                                                    | <b>Note:</b> The rinsing valve will remain open even if the maximum temperate sat in point 4.1.1 is exceeded to cool the unit by leading water flow to dr |                                                                                                    | m temperature<br>er flow to drain.           |  |

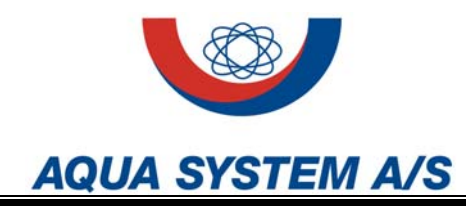

#### 4.1.3 Water meter

If an optional rinsing valve is available (an option for UV units) it here can be activated and programmed as well as a setting for a maximum flow is available.

| Options         |               |
|-----------------|---------------|
| Existing        | YES / NO      |
| Litre / Impulse | XXX.XXX I/Imp |
| Maximum flow    | XXX m³/h      |

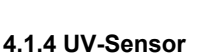

**Note:** When the maximum flow is exceeded the optional safety valve will be activated depending on the settings at point 4.1.5.

If an UV-sensor is available if here can be activated and programmed. A minimum value for the UV irradiation can be programmed and the reading of the UV-sensor can be adjusted within the range of  $\pm$  20% of the displayed value.

| Options                   |                       |
|---------------------------|-----------------------|
| Existing                  | YES / NO              |
| Minimum value             | XX.X W/m <sup>2</sup> |
| Calibration $\rightarrow$ |                       |
| Setup                     | ± XX %                |
| Calibrated value          | XX.X W/m <sup>2</sup> |

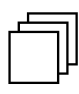

**Note:** If the UV radiation is below the minimum value the optional safety valve will be activated depending on the settings at point 4.1.5.

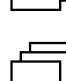

**Note:** At the Chlorominator<sup>®</sup> setup no UV-sensor is used and therefore not available.

4.1.5 Safety valve

If an UV-sensor is available it here can be activated and programmed. The time can be set for the safeguard operation and it can be programmed whether the safety valve shall react to a specific error or not. Furthermore it can be controlled if an error has to be signed manually or automatically.

# Options Existing Safeguard operation time Close at temperature ↑↑ Close at flow ↑↑ Close at irradiance ↓↓ Close at UV Lamp defect Existing Safety valve is present or not.

YES / NO XX:XX NO / MAN QUIT / AUT QUIT NO / MAN QUIT / AUT QUIT NO / MAN QUIT / AUT QUIT NO / MAN QUIT / AUT QUIT

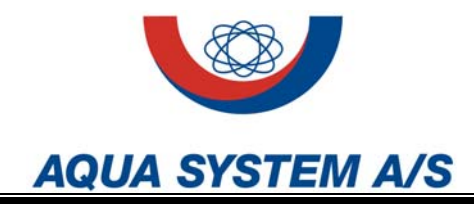

#### Safeguard operation time

At the time sat the safety valve will be closed and opened three times in a row to prevent bounding. If the safety valve is closed due to an alarm at the time of safeguard operation no activation will take place. The safety valve will remain closed.

# Close at temperature 11

Maximum temperature at point 4.1.1 exceeded. **Close at flow**  $\uparrow\uparrow$ Maximum flow at point 4.1.3 exceeded. **Close at irradiation**  $\downarrow\downarrow$ Below minimum value at point 4.1.4.

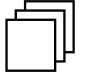

**Note:** Close at irradiation  $\downarrow \downarrow$  is at Chlorominator<sup>®</sup> not active.

#### Close at UV Lamp defect

One or more UV lamp is defect or one or more electronic ballast for the UV lamps is defect.

#### NO (The safety valve is not activated)

For the chosen alarm the safety valve is deactivated and will not react if the alarm appears.

#### MAN QUIT (Manuel Quitting)

For the chosen alarm the safety valve will close if the alarm appears and the safety valve will remain closed until the alarm is signed for manually by pressing the button.

#### **AUT QUIT (Automatic Quitting)**

For the chosen alarm the safety valve will close if the alarm appears and the safety valve will automatically reopen 30 seconds after the alarm has disappeared.

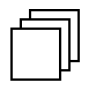

**Note:** A special condition is present at Flow  $\uparrow\uparrow$  if AUT QUIT is selected. After 2 minutes the safety valve will reopen and the alarm condition for Flow  $\uparrow\uparrow$  is tested. If the flow still is to high the safety valve will again close and wait 2 minutes before testing again. This will be repeated five times and hereafter the valve will remain closed until the alarm is signed for using the button as done by MAN QUIT.

4.1.6 Remote control

The remote control has to be activated at this point before the input can be used. It needs a potential free contact at the external equipment to work.

#### Options

Input connected

YES / NO

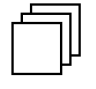

**Note:** If the remote control function is activated the unit can no longer be turned on and off using the button. If service is required the function must be deactivated.

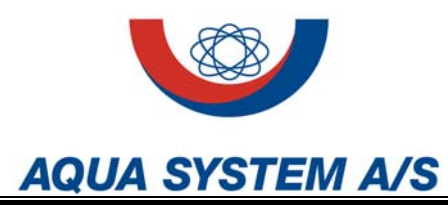

| 4.2 Delays           |   | At this menu point it is possible to delay the alarm messages $0 - 15$ minutes (signal horn $0 - 30$ minutes) permitting a short time alarm condition.                                        |                    |
|----------------------|---|----------------------------------------------------------------------------------------------------|--------------------|
|                      |   | Temperature ↑↑                                                                                                    | XX min             |
|                      |   |                                                                                                    | XX min             |
|                      |   | Signal-horn                                                                                                    | XX min             |
| 4.2.1 Temperature ↑↑ |   | If the maximum temperature at point 4.1.1 is exceeded for less than t<br>delay time the alarm will only be shown at the display. The alarm con<br>and the safety valve will not be activated. | the<br>itact       |
| 4.2.2 Flow ↑↑        |   | If the maximum flow at point 4.1.3 is exceeded for less than the delay<br>the alarm will only be shown at the display. The alarm contact and th<br>valve will not be activated.               | y time<br>e safety |
| 4.2.3 Irradiance ₩   |   | If the irradiance at point 4.1.4 is below the minimum value for less that delay time the alarm will only be shown at the display. The alarm contained the safety value will not be activated. | an the<br>itact    |
|                      | Ū | <b>Note:</b> Irradiance $\downarrow \downarrow$ is at Chlorominator <sup>®</sup> not active.                                                                                                  |                    |
| 4.2.4 Signal-horn    |   | The signal-horn can be delayed for until 30 minutes and especially w automatic quitting for errors is chosen unnecessary activation can be avoided.                                           | hen                |
|                      | ŋ | <b>Note:</b> If a safety valve is present and programmed to close when flow exceeded a delay for signal-horn is not possible.<br>Reason:                                                      | v ↑↑ is            |
|                      |   | terminates the possibility for the flow alarm to be short timed.                                                                                                    | 5                  |

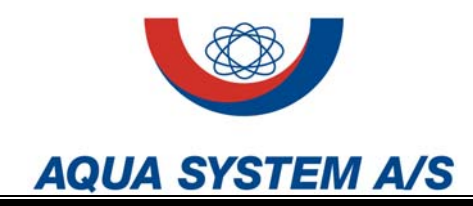

| 4.3 | Ser | vice | data |  |
|-----|-----|------|------|--|
|-----|-----|------|------|--|

At this menu the service intervals can be programmed and furthermore the dates of service, cleaning and change of lamps can be noted.

| Options                                                                        |                        |
|--------------------------------------------------------------------------------|------------------------|
| Intervals:                                                                     |                        |
| Maintenance                                                                    | XXXXX h                |
| UV-change                                                                      | XXXXX h                |
| PC-change                                                                      | XXXXX h                |
| Dates:                                                                         |                        |
| Last maintenance     Accept actual date?                                       | XX.XX.XXXX<br>YES / NO |
| <ul> <li>Last rinsing customer service (CS)<br/>Accept actual date?</li> </ul> | XX.XX.XXXX<br>YES / NO |
| <ul> <li>Last rinsing customer<br/>Accept actual date?</li> </ul>              | XX.XX.XXXX<br>YES / NO |
| <ul> <li>UV-change<br/>Accept actual date?</li> </ul>                          | XX.XX.XXXX<br>YES / NO |
| PC-change     Accept actual date?                                              | XX.XX.XXXX<br>YES / NO |

#### 4.3.1 Intervals

In this menu the maintenance interval and lamp change intervals can be entered.

### Maintenance

Maintenance interval for the unit entered in hours.

#### UV-change

Maximum amount of working hours for the UV-lamp.

### PC-change

Maximum amount of working hours for the photochemical-lamp.

ᅴ

Note: Photochemical lamps are for the Chlorominator<sup>®</sup> only available.

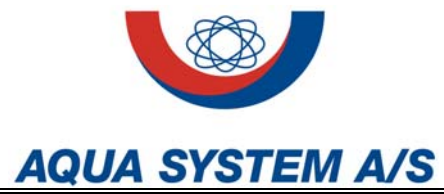

| 4.3.2 Dates          |           | This menu point is used as a protocol for dates where maintenance and lamp changes have been carried out. The "accept actual date" function writes the date at the chosen line at the display. |        |  |
|----------------------|-----------|----------------------------------------------------------------------------------------------------|--------|--|
|                      |           | Last maintenance<br>Displays the date of when the last maintenance was carried out.                                                                                                    |        |  |
|                      |           | Last rinsing customer service (CS)<br>Displays the date of when the last rinsing performed by the customer s<br>was carried out.                                                               |        |  |
|                      |           | Last rinsing customer<br>Displays the date of when the last rinsing performed by the customer was<br>carried out.                                                                              |        |  |
|                      |           | <b>UV-change</b><br>Displays the date of when the last UV lamp change was performed.                                                                                                    |        |  |
|                      |           | <b>PC-change</b><br>Displays the date of when the last photochemical lamp change was<br>performed.                                                                                             |        |  |
|                      | $\square$ | Note: Photochemical lamps are for the Chlorominator <sup>®</sup> only available.                                                                                                    |        |  |
|                      |           |                                                                                                    |        |  |
| 4.4 Operation data   |           | Operation data is used as a protocol for the UV-lamps displaying the operation times and number of times the UV-lamps has been switched on and off. This menu is not changeable.               |        |  |
|                      |           | Options<br>UV-Lamps X                                                                                                    | XXXX h |  |
|                      |           | On-off counter                                                                                                    | XXXXX  |  |
| 4.4.1 UV-Lamps       |           | Displays the operation time for the UV-lamps                                                                                                    |        |  |
| 4.4.2 On-off counter |           | Displays the number of times the UV-lamps has been switched on and off.                                                                                                    |        |  |

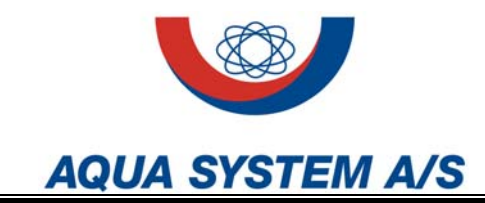

| 4.5 Basic setting       | In the basic settings all parameters can be reset to the factory default for the chosen operating mode. Parameters can be saved for a later recovery.                                              |                   |  |  |  |
|-------------------------|----------------------------------------------------------------------------------------------------|-------------------|--|--|--|
|                         | <b>Options</b><br>Save parameter:<br>Save actual parameters for later recovery?                                                                                                    | YES / NO          |  |  |  |
|                         | Load parameter: recover previous saved parameters?                                                                                                    | YES / NO          |  |  |  |
|                         | Parameter default:<br>Recover default values of chosen operating<br>mode?                                                                                                    | YES / NO          |  |  |  |
| 4.5.1 Save parameter    | When the configuration of the unit has been completed the entire configuration made in the parameter menu can here be saved.                                                                       |                   |  |  |  |
| 4.5.2 Load parameter    | This function reloads the configuration saved at point 4.5.1.                                                                                                    |                   |  |  |  |
| 4.5.3 Parameter default | This function resets the unit to factory defaults for the chosen operation mode.                                                                                                    |                   |  |  |  |
|                         | <b>Note:</b> If the function "parameter default" is used the factory default are loaded, not the saved parameters at point 4.5.1. The function is reversible with "load parameter" at point 4.5.2. | settings<br>s not |  |  |  |

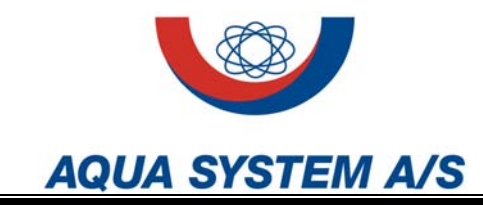

# 5 Basic settings

The factory defaults that will be loaded if "parameter default" described at point 4.5.3 are used is listed below.

| Table F-1: Basic settings                  |         |            |               |  |  |  |  |
|--------------------------------------------|---------|------------|---------------|--|--|--|--|
|                                            |         | UV-unit    | Chlorominator |  |  |  |  |
| Temperature sensor                         |         |            |               |  |  |  |  |
| Existing                                   | [Y / N] | Y          | Y             |  |  |  |  |
| Maximum temperature                        | [°C]    | 40         | 50            |  |  |  |  |
| Restart temperature.                       | [°C]    | 38         | 47            |  |  |  |  |
| Rinsing valve                              |         |            |               |  |  |  |  |
| Existing                                   | [Y / N] | Ν          | Ν             |  |  |  |  |
| Rinsing on                                 | [°C]    | 38         | 45            |  |  |  |  |
| Rinsing off                                | [°C]    | 36         | 42            |  |  |  |  |
| Water meter                                |         |            |               |  |  |  |  |
| Existing                                   | [Y / N] | Ν          | Ν             |  |  |  |  |
| Litre/Impulse                              | [L/imp] | 0,213      | 0,098         |  |  |  |  |
| Maximum flow                               | [M³/h]  | 29         | 6             |  |  |  |  |
| UV-Sensor                                  |         |            |               |  |  |  |  |
| Existing                                   | [Y / N] | Ν          | -             |  |  |  |  |
| Minimum value                              | [W/m²]  | 11,8       | -             |  |  |  |  |
| Calibration                                | [%]     | 0          | -             |  |  |  |  |
| Calibrated value                           | [W/m²]  | 0          | -             |  |  |  |  |
| Safety valve                               |         |            |               |  |  |  |  |
| Existing                                   | [Y / N] | N          | Ν             |  |  |  |  |
| Safeguard operation time                   |         | 02:00      | 02:00         |  |  |  |  |
| Close at Temperature 11                    |         | AUT QUIT   | AUT QUIT      |  |  |  |  |
| Close at flow ↑↑                           |         | AUT QUIT   | AUT QUIT      |  |  |  |  |
| Close at irradiance $\downarrow\downarrow$ |         | AUT QUIT   | -             |  |  |  |  |
| Close at UV-Lampe defect                   |         | AUT QUIT   | AUT QUIT      |  |  |  |  |
| Remote control                             |         |            |               |  |  |  |  |
| Input connected.                           | [Y / N] | Ν          | Ν             |  |  |  |  |
| Delays                                     |         |            |               |  |  |  |  |
| Temperature ↑↑                             | [min]   | 2          | 2             |  |  |  |  |
| Flow ↑↑                                    | [min]   | 2          | 2             |  |  |  |  |
| Irradiance ↓↓                              | [min]   | 2          | 2             |  |  |  |  |
| Signal-horn                                | [min]   | 2          | 2             |  |  |  |  |
| Service data                               |         |            |               |  |  |  |  |
| Intervals                                  |         |            |               |  |  |  |  |
| Maintenance                                | [h]     | 8.760      | 8.760         |  |  |  |  |
| UV-change                                  | [h]     | 18.000     | 18.000        |  |  |  |  |
| PC-change [h]                              |         | -          | 4.500         |  |  |  |  |
| Dates                                      |         |            |               |  |  |  |  |
| Last maintenance                           |         | 00.00.0000 | 00.00.0000    |  |  |  |  |
| Last rinsing CS                            |         | 00.00.0000 | 00.00.0000    |  |  |  |  |
| Last rinsing customer                      |         | 00.00.0000 | 00.00.0000    |  |  |  |  |
| UV-change                                  |         | 00.00.0000 | 00.00.0000    |  |  |  |  |
| PC-change                                  |         | 00.00.0000 | 00.00.0000    |  |  |  |  |
| Operation data                             |         |            |               |  |  |  |  |
| UV-Lamps                                   | [h]     | 0          | 0             |  |  |  |  |
| On-off counter                             |         | 0          | 0             |  |  |  |  |

MA Mn200 ES UV-tronic2 UK 09 0128 D

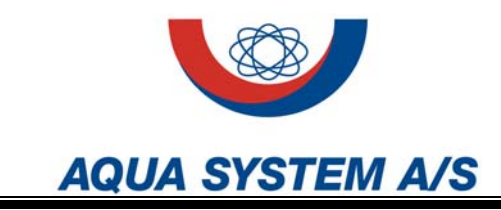

Maintenance 1

It is possible for the user to do certain service jobs on the unit.

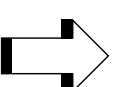

# CAUTION!

Locale rules may forbid unauthorised persons to do certain iobs.

It is recommended, however, only to allow authorised persons from Agua System or our authorised dealers to do the service. In this way use of proper equipment and spare parts is quaranteed.

#### Flushing of the unit 1.1

The flushing of the unit requires that is has been taken out of service. A flushing is carried out through following steps (the numbers refers to Figure 1 in section C1).

- Close the valves (3) and (12).
- Stop the unit. Unplug the power cable.
- Drain the unit by opening the flushing valves (5) and (6).
- Connect a flushing unit to the two flushing valves. (Aqua System can supply such a unit consisting of a container, a circulation pump and necessary hosepipe connections).
- Prepare the flushing agent in the tank. The agent can be nitric acid (3-5 %) or citric acid (50 g/litre water) or another suitable cleansing agent.

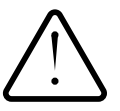

## WARNING!

Nitric acid must be handles with care according to the labelling on the container.

- Let the acid circulate through the unit for 20-30 minutes •
- Fill the acid container with the used acid
- Fill the UV-unit with clean water by opening valve (3) a bit with the lower valve (6) closed and upper valve (5) open. When the unit is full close valve (3) and open the lower valve (6). Empty the unit. Repeat this procedure 2 times to secure, that all the acid is out of the unit.
- Dispose the spend acid according to local regulations.
- Fill the unit with water as described above. Close the upper flushing valve (5) and close the valve (3) and (11)
- Reconnect the power cable and switch on the unit.

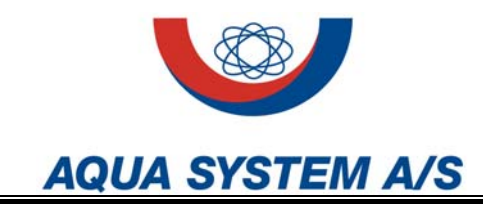

1.2 Exchange of lamp

The expected lifetime of the lamp is 8000 hours or more. As long as the UV meter shows sufficient UV radiation the lamp can be used.

Exchange of the lamp requires that it have been taken out of service. The exchange is carried out through following steps

- Close the valves (3) and (12).
- Stop the unit. Unplug the power cable.
- Pull of the PVC top.
- Disconnect the lamp from the socket.
- Insert a new lamp as described at page C5.
- 1.3 Exchange of quartz sleeve and viton gasket broke

The quartz sleeve will normally last as long as the unit, unless broken accidentally. It may be removed for mechanical cleaning instead of flushing with acid. (In this case it is also recommended to remove and clean the UV measuring window).

The removal of the quartz sleeves takes place using the description at page C3 backwards. Refitting is as described at page C3. The UV light will gradually destroy the viton gasket. If it has become hard, it must be replaced.

### NOTE!

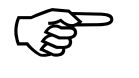

It can cause some difficulties to de-mount the quartz tube, if it has been in the unit for a long time. Our authorised staffs have a special tool to pull out the quartz tube.

1.4 Re-calibration of UV sensor

Due to the high energy in the UV light, the sensing element (SiC-diode) in the UV sensor will be gradually changed and therefore the sensor must be re-calibrated with intervals. It is recommended to control the sensor once a year by comparison of the reading of the UV sensor with a calibrated reference instrument. Our authorised dealers can do this. If the sensor needs recalibration, it will be exchanged by another sensor, which has been re-calibrated in an authorised workshop.

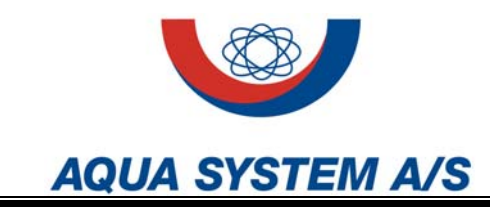

# **1** Water transmittance and capacity

The capacity of the unit depends on the transmittance  $\tau$  of the water for UV light with the wavelength 254 nm.

**1.1 Radiation dose** The radiation dose (measured in J/m<sup>2</sup>), necessary for inactivating different types of bacteria, virus and spores varies a lot. Spores for example needs a higher radiation dose than most of the bacteria. Because of this the demands for radiation doses used for drinking water varies from country to country.

The capacities in the table below are based on the German regulations for disinfection of drinking water, which demands  $400 \text{ J/m}^2$  as radiation dose.

In some cases this radiation dose will not be sufficient to obtain the wanted reduction in e.g. spores in re-cycling water in greenhouses. Please contact Aqua System A/S or our authorised agent to get the right dimensioning of unit.

**1.2 Transmittance** The transmittance of the water can be measured with an UV spectrophotometer. (It is necessary to specify the length of the measuring cuvette used. 10, 50 or 100 mm measuring length is commonly used. The corresponding transmittance is designated  $\tau(10)$ ,  $\tau(50)$  and  $\tau(100)$  respectively.

It is not possible to estimate the UV-transmittance of the water with the eye. Certain dissolved substances will not be visible but will reduce the UV transmittance substantially.

As a rough guideline it can be assumed that drinking water will have  $\tau(10)=0.9$  or higher. The AQS-UV L units are to be used for water with lower transmittance.

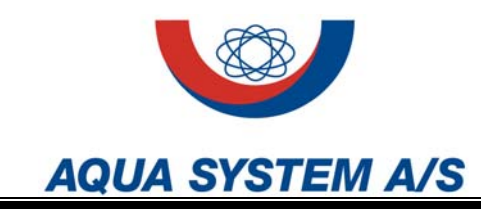

# **1** Technical specifications

# 1.1 Dimensions and Capacities AQS-UV L Mn/200

| UV reactor type                            |           | LM2                | LM3      | LM4      | LM5      | LM6      | LM7      | LM8      |  |
|--------------------------------------------|-----------|--------------------|----------|----------|----------|----------|----------|----------|--|
| Article number wall mounted (code ESW)     |           | 30007802           | 30007803 | 30007804 | 30007805 | 30007806 | 30007807 | 30007808 |  |
| Article number unit mounted (code ES       | U)        | 30008002           | 30008003 | 30008004 | 30008005 | 30008006 | 30008007 | 30008008 |  |
| Inlet and outlet connections               | BSP       |                    |          |          | 2"       |          |          |          |  |
| Flushing- and test cocks                   | BSP       |                    | 1/2"     |          |          |          |          |          |  |
| Length                                     | A mm      | 1432               |          |          |          |          |          |          |  |
| Horizontal dist. inlet – centreline outlet | B mm      | 0                  | 1506     | 0        | 1506     | 0        | 1506     | 0        |  |
| Vertical dist. centreline inlet – outlet   | C mm      | 499                | 654      | 809      | 964      | 1119     | 1274     | 1429     |  |
| Space for exchange of lamp                 | D mm      | 1150               |          |          |          |          |          |          |  |
| Space for exchange of UV-sensor            | E mm      |                    | 80       |          |          |          |          |          |  |
| Height wall mounted (code ESW)             | F mm      | 723                | 878      | 1033     | 1188     | 1343     | 1498     | 1653     |  |
| Height unit mounted (code ESU)             | F mm      |                    | 1831     |          |          |          |          |          |  |
| Control box width                          | G mm      | 600                | 600      | 600      | 600      | 760      | 760      | 760      |  |
| Control box height                         | H mm      | 760                | 760      | 760      | 760      | 760      | 760      | 760      |  |
| Total volume of reactors                   | Litre     | 18                 | 27       | 36       | 45       | 54       | 63       | 72       |  |
| Operation weight wall mounted Kg           |           |                    |          |          |          |          |          |          |  |
| Steel quality UV-reactor                   |           | AISI 316L, W1.4404 |          |          |          |          |          |          |  |
| Material quartz sleeve                     |           | Pure quartz        |          |          |          |          |          |          |  |
| Material rubber gasket                     |           | Viton rubber       |          |          |          |          |          |          |  |
| Max. Operating pressure kPa                |           | 1000 (10 bar)      |          |          |          |          |          |          |  |
| Test pressure                              | kPa       | 1300 (13 bar)      |          |          |          |          |          |          |  |
| Max. differential pressure                 | kPa       | 20                 | 40       | 60       | 80       | 100      | 120      | 140      |  |
| Water temperature range °C                 |           |                    |          |          | 15-40    |          |          |          |  |
| Max. Ambient temperature °C                |           |                    |          |          | 25       |          |          |          |  |
| Electrical connection V, Hz                |           | 230 V, 50 Hz       |          |          |          |          |          |          |  |
| Electrical power consumption               | W         | 360                | 530      | 700      | 870      | 1040     | 1210     | 1360     |  |
| · · ·                                      | τ(10)=0,8 | 10,2               | 17,4     | 26,2     | 36,4     | 45       | 54       | 61       |  |
| Capacities Q [m3/h]                        | τ(10)=0,7 | 6,9                | 12,7     | 20,1     | 29,0     | 35,9     | 43       | 49       |  |
| As a function of water transmittance       | τ(10)=0.6 | 4,6                | 9,2      | 15,3     | 22,9     | 28,6     | 34,7     | 39,6     |  |
| At radiation dose 400 J/m <sup>2</sup>     | τ(10)=0.5 | 3.0                | 6.6      | 11.6     | 18,0     | 22,6     | 27,6     | 31.5     |  |
|                                            | τ(10)=0,4 | 1,9                | 4,7      | 8,7      | 14,0     | 17,7     | 21,7     | 24,8     |  |

# 1.2 Spare parts

| UV lamp            | 07220390 |
|--------------------|----------|
| Quartz sleeve      | 07020022 |
| Viton gasket       | 07606005 |
| Sealing paste      | 07905800 |
| Compression ring   | 07601100 |
| UV sensor          | 20000100 |
| Electronic ballast | 25096038 |

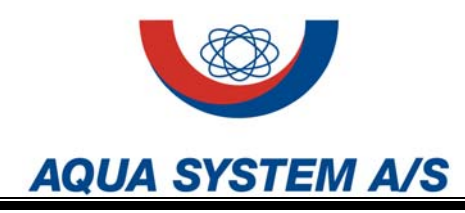

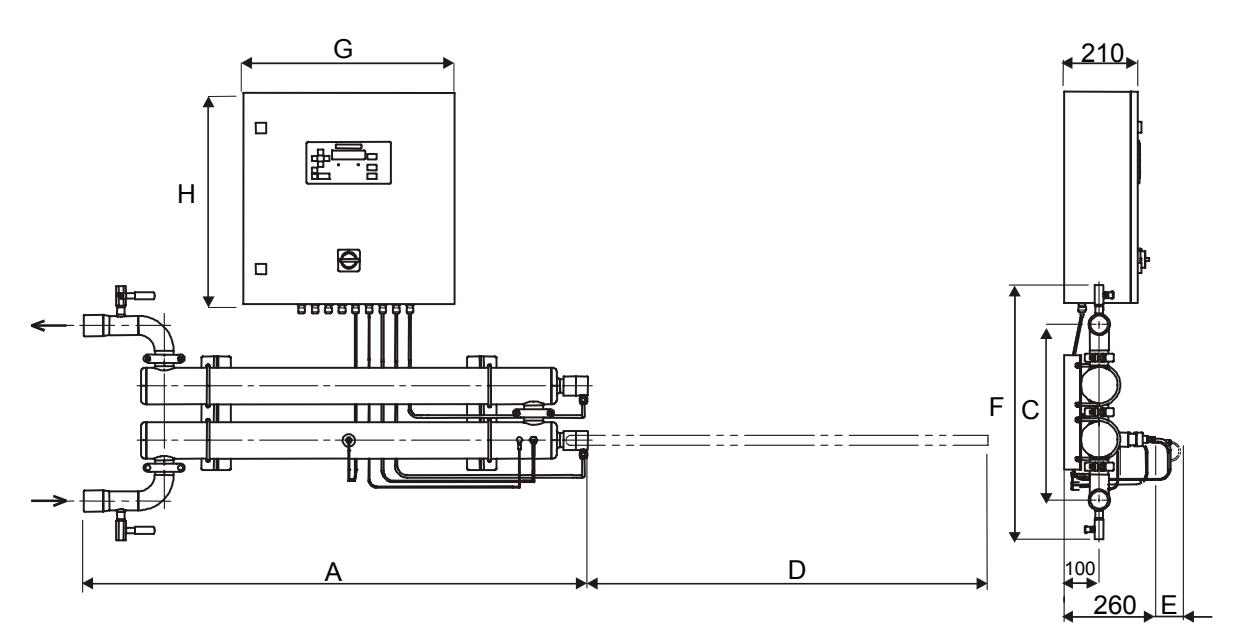

UV L M2/200 ESW

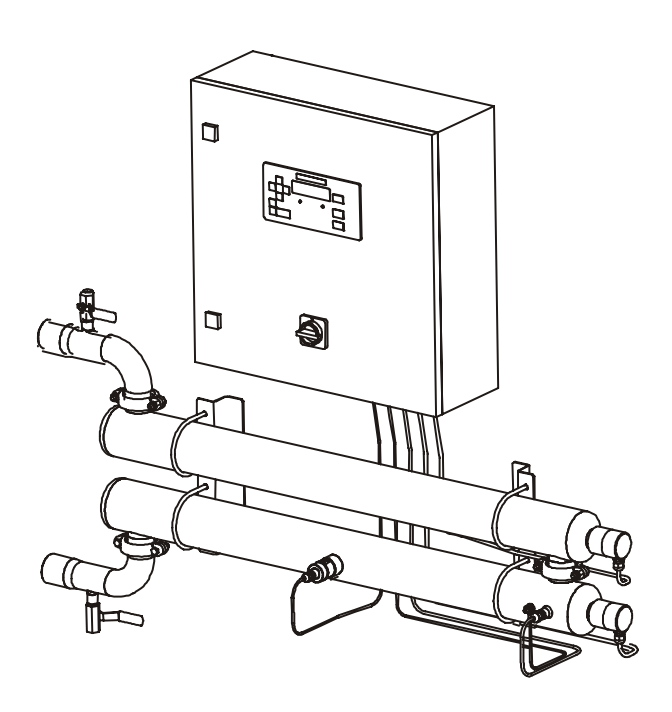

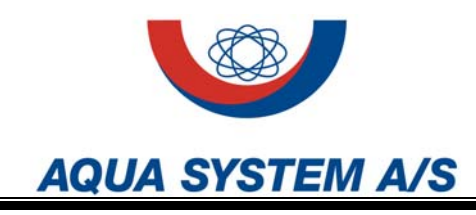

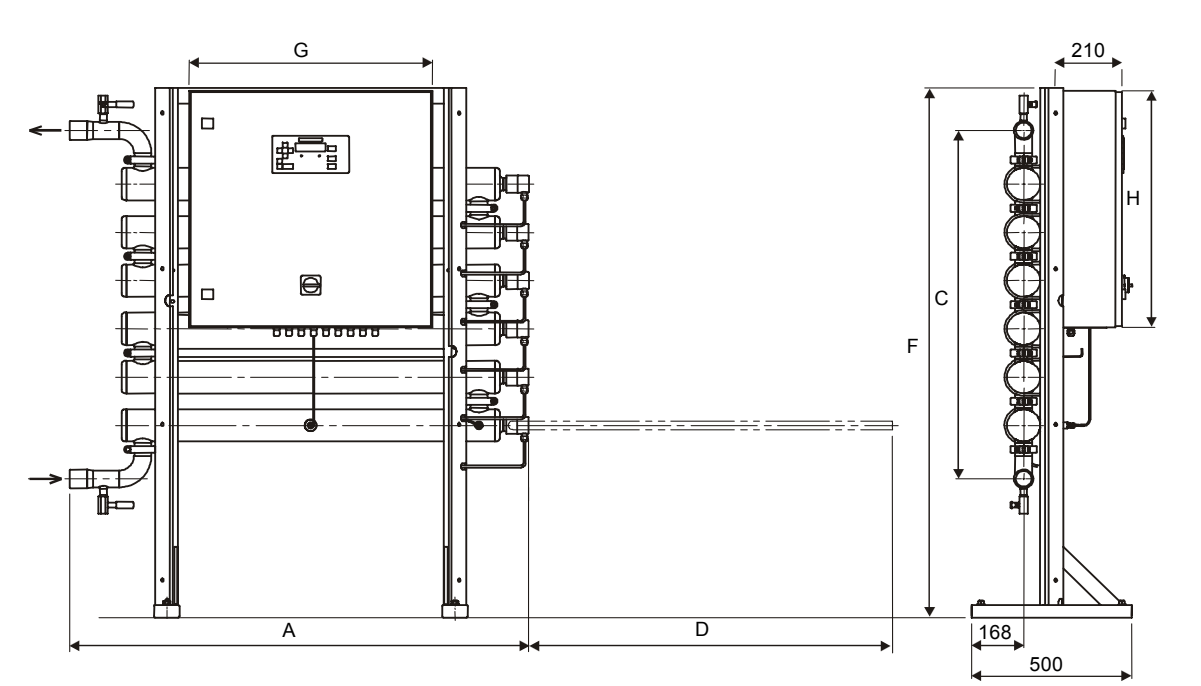

UV L M6/200 ESU

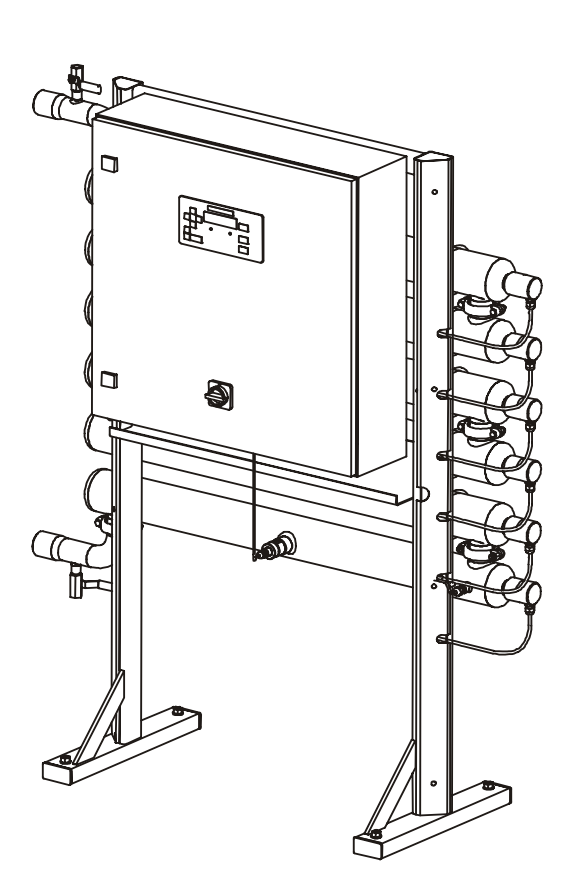